## PLAN ANUAL DE TRABAJO INDIVIDUAL

## ACCESO AL PORTAL

El primer paso para el acceso al portal es abrir el explorador de internet (Internet Explorer).

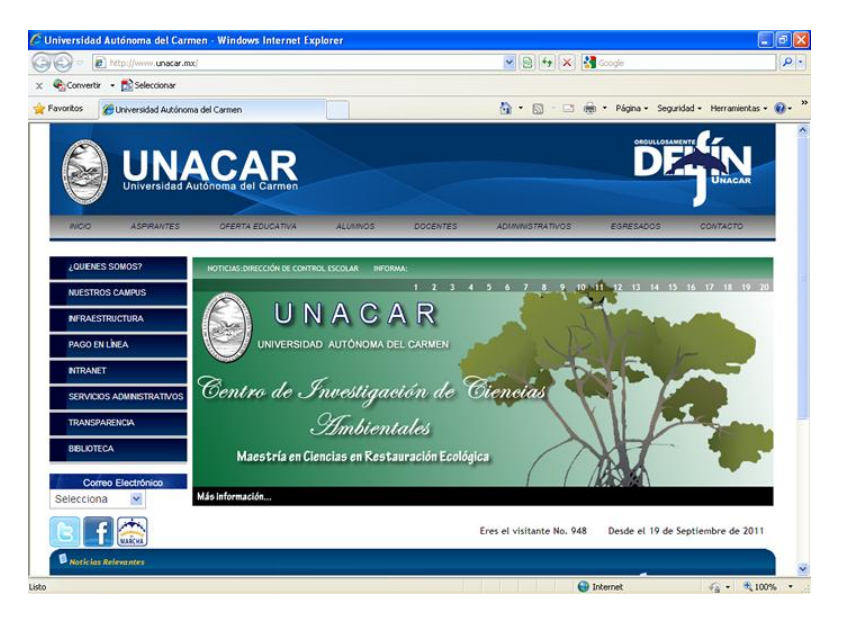

Teclear en la barra de dirección lo siguiente <u>https://charal.unacar.mx/plan\_anual/</u> y presionar ENTER se desplegara una página de ACCESO donde deberá proporcionar su usuario y contraseña de intranet y dar un clic en Aceptar. Solo los docentes podrán tener acceso a este sistema.

| 🚱 🕟 🔹 🖻 tetps (interal unacarunacipion, anual | 💌 🔒 😥 😽 🗙 🛃 Googe                                                                                                    | P -                  |
|-----------------------------------------------|----------------------------------------------------------------------------------------------------|----------------------|
| x Converter - 🔂 Seleccionar                   |                                                                                                    |                      |
| Favoritos 🍘 Plan de Trabajo Individual: .     | 🛐 • 🔯 😳 🗃 • Págna • Segurdad                                                                                                    | - Herranientas - 🔞 - |
|                                               | PLAN ANUAL DE TRABAJO INDI                                                                                                    |                      |
| "PLAN                                         | ACCESO<br>4 ANUAL DE TRABAJO INDIVIDUAL"                                                                                                    | 0                    |
|                                               | Usuado: Password: Limpiar Aceptar                                                                                                    |                      |
| Universidad Autoroma de                       | el Carmen / C. 58 No. 4 Esq. Avenida Concordía Col. Bento Juárez C.P. 24180<br>Có. del Carmen, Carapeche, México<br>Tel. 01 (336) 3211018 Est. 1007 Fax. 1228 |                      |
|                                               |                                                                                                    |                      |
|                                               |                                                                                                    |                      |

En caso de que su usuario y/o contraseña sea incorrecto deberá intentarlo nuevamente. Si no recuerda su y contraseña deberá ponerse en contacto con el administrador.

Si el usuario y contraseña son correctos se desplegara la página con el menú principal el cual contiene 4 opciones: Nuevo, Editar, Historial y Salir.

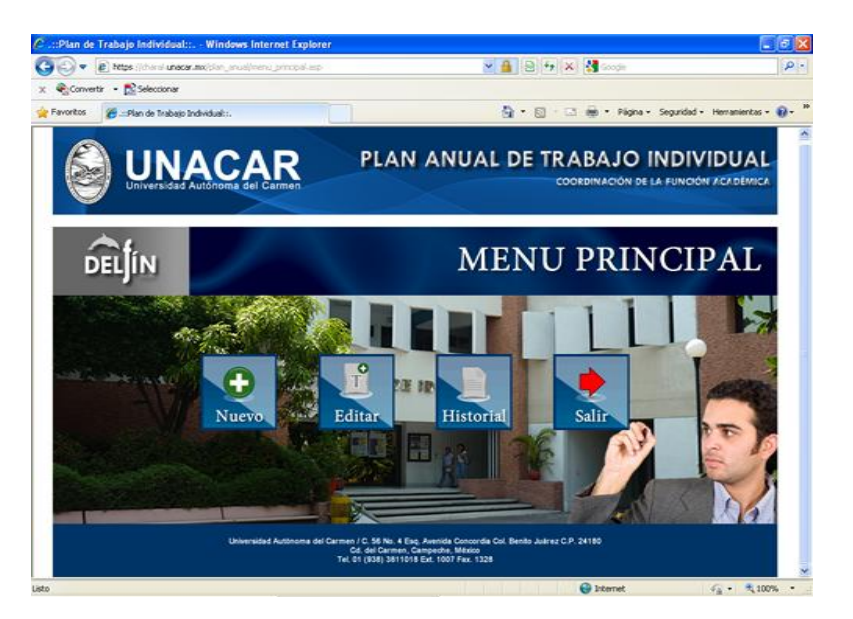

## NUEVO.

La opción Nuevo le permitirá crear un nuevo plan anual, para hacerlo deberá dar un clic en esta opción la cual le desplegara la ventana principal con la información general del docente de manera automática así como la selección del periodo y un espacio para que describa la justificación del plan anual, apareciendo de la siguiente forma.

|                                            | mend blaces am                                                                                           | A R Frix M Lords                      | 1               |
|--------------------------------------------|----------------------------------------------------------------------------------------------------|---------------------------------------|-----------------|
| Converte - Reference                       |                                                                                                    |                                       |                 |
| evoritos                                   |                                                                                                    | A · D · D · M · Rigna · Securidad · M | erraniertas - 6 |
|                                            |                                                                                                    |                                       |                 |
|                                            |                                                                                                    | Fecha: 25/10/2011 1                   | 12:40:17 p.m.   |
| 60                                         | UNIVERSIDAD AUTÓNOMA DEL CAN<br>ORDINACIÓN DE LA FUNCIÓN ACADÉRICAINFO<br>PLAN ANUAL DE TRABAJO INDIVIDI | HIN<br>RHACIÓN GENERAL<br>IUAL        |                 |
| INFORMACIÓN GENERAL                        |                                                                                                    |                                       |                 |
| NUMERO DE EMPLEADOI                        | NOMBRE DEL PROFESORI                                                                                     | DES, FACILITAD, ESCUELA O CENTROI     |                 |
| 9                                          | SANCHEZ BALAM SANTOS BERNAROINO                                                                          | UNIDAD ACAD, ESC. PREP, PROF, MANUEL  | LGARCIA         |
| PROGRAMA DE ADSCRIPCIÓN                    | FEORA DE ENTREGAI                                                                                        | PER2000                               |                 |
| UNIDAD ACAD. ESC. PREP. PROF. MANUEL GARCE | A 25/10/2011                                                                                             | SELECCIONE UN PERJODO 🛩               |                 |
| TIPO DE CONTRATACIONI                      | CATEGORIA Y RIVEL                                                                                        | NIVEL O GRADO DE ESTUDIOSI            |                 |
| INDETERMINADO                              | NHSC                                                                                                    | LICENCLATURA                          |                 |
| C. ACADENICO AL QUE PERTENECEI             | ACADENIA DE PERIENENCIAI                                                                                 |                                       |                 |
|                                            | ACADEMIA DE CIENCIAS DE LA EDUCACIÓN                                                                     | •                                     | _               |
| RISTIFICACIÓN                              |                                                                                                    |                                       |                 |
|                                            |                                                                                                    | 2                                     |                 |
|                                            |                                                                                                    |                                       |                 |
|                                            |                                                                                                    |                                       |                 |
|                                            |                                                                                                    |                                       | Agregar         |
|                                            |                                                                                                    |                                       |                 |
|                                            |                                                                                                    |                                       |                 |
|                                            |                                                                                                    | 100                                   |                 |

El siguiente paso será seleccionar el periodo sobre el cual se realizara el plan anual, seguidamente deberá describir la justificación, estos dos campos son obligatorios para la creación de un nuevo plan. En caso de que alguno de los dos campos no sea seleccionado o descrito el sistema les arrojara un mensaje de error, deberá llenar el campo o los campos correspondiente.

| 💽 🔹 😰 Nitos Antar el unacar ancher "arc   | al/info_general_blance.eop                                                         | 🗙 🔒 😫 🚧 🗙 🛃 Socie                                                      | ][                 |
|-------------------------------------------|------------------------------------------------------------------------------------|------------------------------------------------------------------------|--------------------|
| Convertir - 🕵 Seleccionar                 |                                                                                    |                                                                        |                    |
| avoritos 🍘 Plan Anual de Trabajo Individu | ¥.                                                                                 | 👌 • 🗊 🗠 👼 • Pápha • Sepuidad                                           | • Herranientas • 👔 |
|                                           | AR PLAN A                                                                          | NUAL DE TRABAJO INDIV<br>COORDINACIÓN DE LA FUNCO                      |                    |
|                                           | UNIVERSIDAD AUTÓNOMA<br>COORDINACIÓN DE LA FUNCIÓN ACADÉM<br>PLAN ANUAL DE TRABAJO | Fecha: 25/10/2<br>IOEL CARMEN<br>ICAINFORMACIÓN GENERAL<br>INDIVIDIUAL | 011 01:30:52 p.m.  |
| INFORMACIÓN GENERAL                       | Mensaje de página web                                                              | eformación solidade:                                                   |                    |
| 9                                         | 5.4 • Debe escribir la justifica                                                   | ntion antes de continuar. NIDAD ACAD. ESC. PREP. PROF. HA              | NUEL CARCIA        |
| PROGRAMA DE ADSCRIPCIÓN:                  | Z Aceptar                                                                          | ERLODO                                                                 |                    |
| UNIDAD ACAD, ESC. PREP. PROF. MANUEL      | GARCIA 25/10/2011                                                                  | SELECCIONE UN PERIODO                                                  |                    |
| TEPO DE CONTRATACION:                     | CATEGORIA Y NIVEL:                                                                 | NIVEL O GRADO DE ESTUDIOS:                                             |                    |
| INDETERMINADO                             | NMSC                                                                               | LICENCIATURA                                                           |                    |
| C. ACADENICO AL QUE PERTENECEI            | ACADENIA DE PERTENENCIA:                                                           |                                                                        |                    |
|                                           | ACADEMIA DE CIENCIAS DE LA EC                                                      | DUCACIÓN                                                               |                    |
|                                           |                                                                                    |                                                                        |                    |
| DUSTIFICACIÓN:                            |                                                                                    |                                                                        | 0                  |
| JUSTIFICACIÓN/                            |                                                                                    |                                                                        |                    |
| JUSTIFICACIÓN:                            |                                                                                    |                                                                        |                    |

Para finalizar el proceso de creación deberá dar clic en el botón agregar, y le indicara a travez de un mensaje que el plan anual ha sido creado exitosamente, la pagina regresa al menú principal.

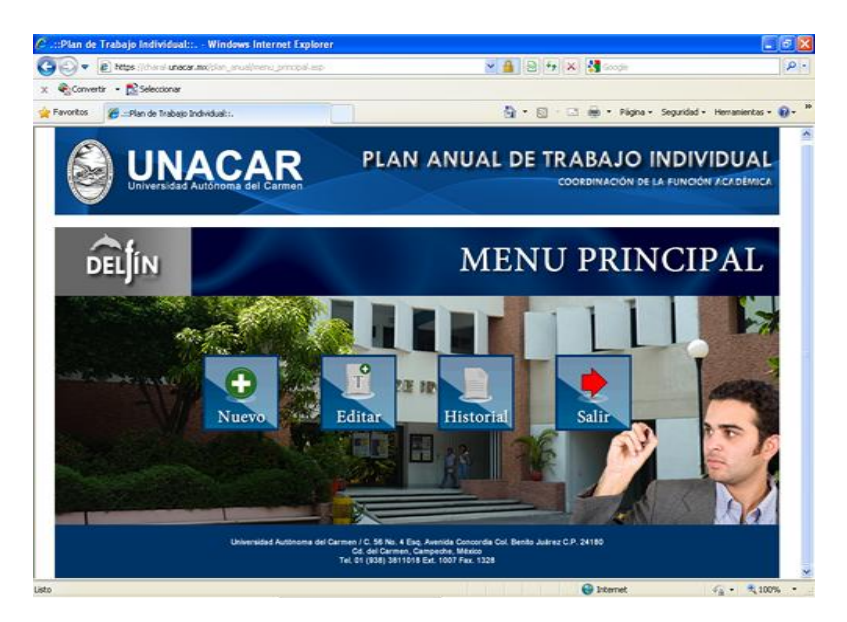

#### EDITAR

Una vez creado el plan anual del periodo correspondiente al siguiente ciclo escolar deberá oprimir el botón de editar, el cual nos mostrara los periodos del plan anual que se desea modificar.

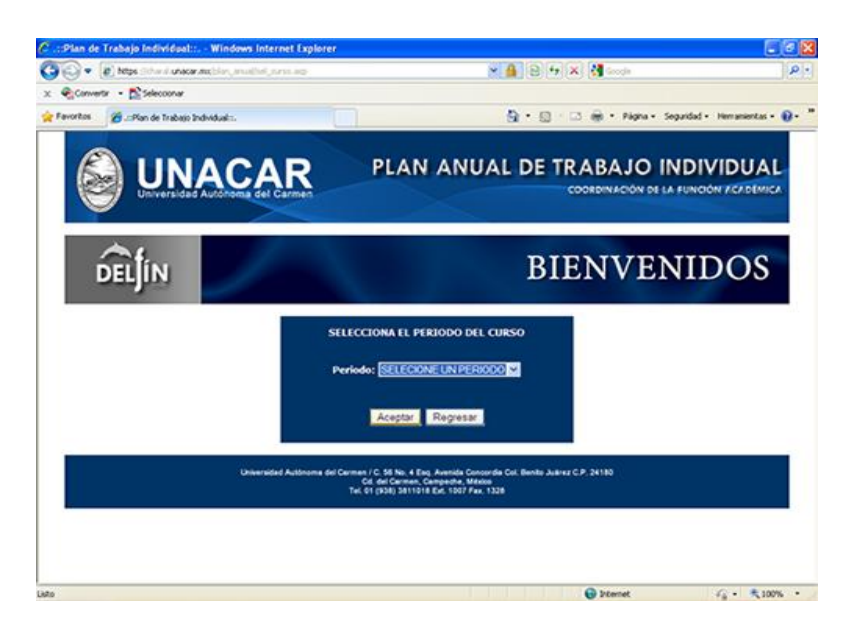

Como siguiente paso elegimos el periodo y le damos clic en aceptar, nos mostrara un pagina que contiene toda la información del plan anual, en la parte superior hay un menú está dividida en varias secciones: Inicio, Plan Anual, Vista preliminar, observaciones, contacto, cerrar sesión.

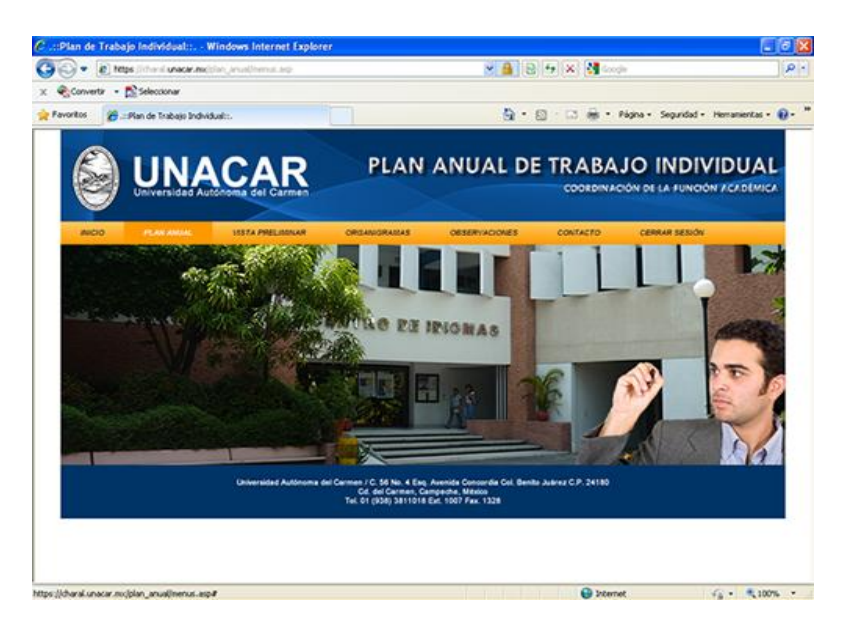

La opción INICIO simplemente nos regresa al menú principal del sistema.

La opción PLAN ANUAL nos muestra varias pestañas que contiene los elementos que conforman el plan anual del profesor que son: Información General, Docencia, Investigación, Tutoría, Gestión Académica y Superación Académica.

Para moverse dentro de este menú hay que dar clic a cada una de ellas, por ejemplo para visualizar la información general del plan anual, le damos clic en la pestaña de Información General.

## INFORMACIÓN GENERAL.

| A B was consider          | www.isi.audhis.geesi.platao                   | × 🔒 😣 🔩 :                            | K M Soude                                          |
|---------------------------|-----------------------------------------------|--------------------------------------|----------------------------------------------------|
| Convertir • 💦 Seleccionar |                                               |                                      |                                                    |
| okos 😸 • 💋 Plan Ac        | ual de Trabejo 🗴 📑 Napas cimáticos - seather. | a                                    | 🗈 👼 • Pigna • Seguridad • Herranientas             |
|                           |                                               |                                      |                                                    |
|                           | ACAD PL                                       | AN ANUAL DE TR                       | ABA IO INDIVIDUAL                                  |
|                           | ACAR "                                        | AIT AITOAL DE IN                     | ABASC INDIVIDUAL                                   |
| Universidad               | Autónoma del Carmen                           | *                                    |                                                    |
|                           |                                               |                                      |                                                    |
| ANDO PLAN ANDR.           | UTITA PRECIMILAR ORDANORA                     | CAS OESERIACIONES CON                | TACTO CERRAR SESION                                |
| INFORMATION CONFERENCE    |                                               |                                      |                                                    |
|                           | INFORMACIÓN CENERAL                           |                                      |                                                    |
| DOCTINCIA.                | RIVERO DE ENVELENO.                           | HOWERE DEL PROFESSION:               | INS, FACILITAS, ESCUELA O CENTRO-                  |
| INVESTIGACIÓN             |                                               | SANTOS BERNARDINO SANCHEZ BALAN      | UNIDAD ACAD, ESC. PREP. PROF. MANUEL GARD<br>PINTO |
| TUTORIA                   | PROSERIA DE ADSCRIPCIÓN                       | VECHA DE ENTREGA:                    | P18000                                             |
|                           | UNIDAD ACAD. ESC. PREP. PROF. MANUEL GARCIA   | 36/10/2011                           | PERIOTI                                            |
| GESTION ACADEMICA         | TPO DE CONTRATAÇION:                          | CATEGORIA Y MVEL:                    | NEVEL & GRADO DE ESTADIOS:                         |
| SUPERACIÓN ACADEMICA      | HOETERMINADO                                  | NMSC                                 | DODOATURA                                          |
|                           | C ALADORICO AL QUE PORTORICO:                 | ACADONIA DE PORTDADICA:              |                                                    |
|                           |                                               | ACADEMIA DE CIENCIAS DE LA EDUCACIÓN |                                                    |
|                           | RETIFICACIÓN                                  |                                      |                                                    |
|                           | SUSTIFICACION 2011 KLEVER                     |                                      | 23                                                 |
|                           |                                               |                                      |                                                    |
|                           |                                               |                                      |                                                    |
|                           |                                               |                                      |                                                    |

La información general tiene varios campos que contienen información personal del profesor, el uso de esta opción es la de poder modificar la justificación general siempre y cuando el plan anual no haya sido aprobado por el administrador, o se cierre el periodo de captura.

Para modificar la justificación solo hay que escribir en el espacio la modificación hacer los cambios necesarios y para finalizar hay que dar clic en el botón Agregar, en ese momento quedara guardado en la base de datos y se visualizara el cambio en el mismo campo.

#### DOCENCIA

La opción DOCENCIA nos muestra el número y nombre de empleado así como la información de los cursos que se impartirán en el periodo seleccionado, como el periodo, el nombre del curso horas a la semana y horas al ciclo.

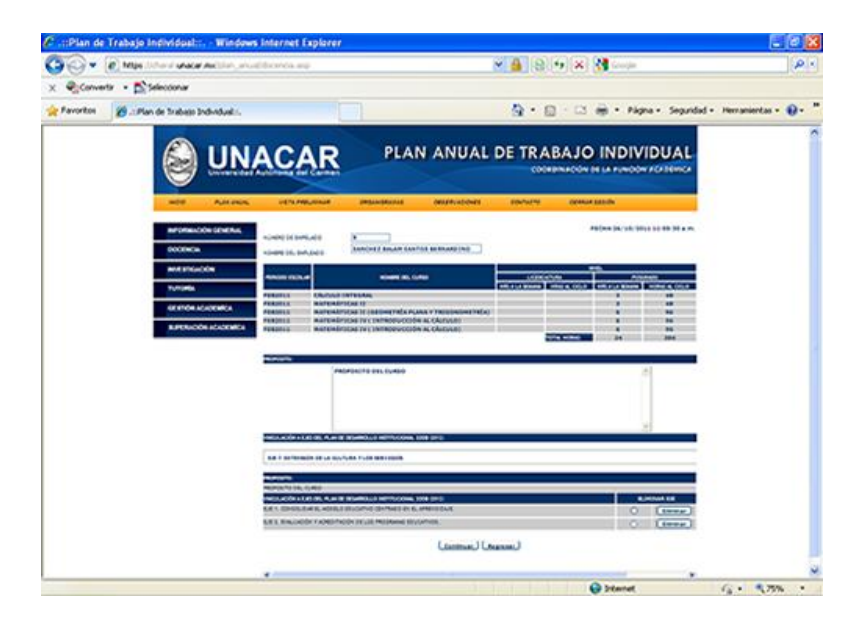

Después nos muestra un campo donde deberá describir el propósito en el área de la docencia, al terminar la descripción hay que presionar con un clic el botón de agregar para guardar, para editar el párrafo solo hay que modificar el texto en ese mismo espacio y damos clic en agregar para guardarlo.

Después deberá seleccionar los ejes del plan de desarrollo institucional que se relacionan con el área de la docencia de una lista de los 7 ejes deberá seleccionar todos los que sean necesarios uno a uno dando clic en el botón Agregar eje.

| VINCULACIÓN A EJES DEL PLAN DE DESARROLLO INSTITUCIONAL 2008-2012: |   |             |
|--------------------------------------------------------------------|---|-------------|
| EJE 7. EXTENSIÓN DE LA CULTURA Y LOS SERVICIOS.                    | * | Agregar Eje |

Si por error elegiste un eje equivocado deberás seleccionar el eje que desees eliminar en la casilla de verificación y a continuación dará un clic en el botón de Eliminar.

| ELIMINAR EJE |          |  |  |  |
|--------------|----------|--|--|--|
| $\odot$      | Eliminar |  |  |  |
| 0            | Eliminar |  |  |  |

Al finalizar de agregar los ejes dar clic en el botón continuar y aparecerá la siguiente página en la cual tendremos que describir las metas.

| 🗊 🔹 💽 Netes Tichard unacard | which we down the second |                                                                             | × 🔒 🖯                                                               | 14 🗙 🚷              | (*                    |                |
|-----------------------------|--------------------------|-----------------------------------------------------------------------------|---------------------------------------------------------------------|---------------------|-----------------------|----------------|
| Convertor - Streecoonar     |                          |                                                                             |                                                                     |                     |                       |                |
| vortes 😸 + 💋 . (Plan de Tra | 649 × 🖬 Mapas deviktos   | -we Øfanbook                                                                | Q -                                                                 | 0 · 0 ÷ •           | Págna - Seguridad - H | enamientas - 1 |
|                             | ACAR                     | PLAN                                                                        | ANUAL DI                                                            | TRABA               |                       |                |
| NOO PLANAUM                 | USTA PRELIMINAR          | ORDANIDRAMAS                                                                | OBSERVACIONES                                                       | CONTACTO            | CENTAR SESION         |                |
| NEORIACIÓN CONTRAL          |                          |                                                                             |                                                                     |                     | FEOLA: 24/10/2011     | 01.08.45 p.4   |
| DOCENCIA                    | HÜHERO DE EMPLEADO:      | (24                                                                         |                                                                     |                     |                       |                |
| eversticacióe               | HOMBRE DE EMPLEADO       | BALLONE COPEL                                                               | POSE DANCEL                                                         |                     |                       |                |
| rencela                     | PROPOSITO: OEATINO       | GENERAL DE LA DOCENCIA                                                      |                                                                     |                     |                       |                |
| CESTION ACADEMICA           | INCOMPANY AND A          |                                                                             | HETA                                                                |                     |                       | gregar meta    |
| SUPERACIÓN ACADEMICA        |                          |                                                                             | NO SE HAN AGREGADO I                                                | IETAS               |                       |                |
|                             |                          |                                                                             | Costinuar Regre                                                     | *                   |                       |                |
| ]                           | Universidad Autoroma     | er Centres / C. M. No. 4 Dec<br>Cd. der Centres, Cr<br>Tel. 91 (KM) 3411018 | Avenida Concerda Cel, Berl<br>Importo, Viene<br>Ext. 1907 Per. 1328 | n Allmar C.P. 24180 |                       |                |
|                             |                          |                                                                             |                                                                     |                     |                       |                |

Describimos la meta en el área de escritura y le damos clic en Agregar meta, después de esto la descripción nos ira apareciendo en la parte de abajo el cual nos muestra un identificador de la meta el cual se conoce como número de meta y la meta como se muestra a continuación:

| DESCRIBA LA MET | FA:                 | Agregar meta |
|-----------------|---------------------|--------------|
| NUM. META       | META                | ELIMINAR     |
| 551             | DESCRIBIR LA META 1 | O Eliminar   |
| 552             | DESCRIBIR LA META 2 | O Eliminar   |

Para eliminar una meta se realiza el proceso de eliminación anterior, simplemente se selecciona la meta que desees eliminar en la casilla de verificación y a continuación dará un clic en el botón de Eliminar. Este caso se elimino la meta 1.

| NUM. META | META                | ELIMINAR   |
|-----------|---------------------|------------|
| 552       | DESCRIBIR LA META 2 | O Eliminar |

Al terminar con las metas damos clic en el botón continuar el cual nos desplegara la pagina en el cual deberemos capturar las acciones de las metas descritas anteriormente.

| • D Ntps (Ithin il unacer a   | scolar, anual scoores, doc                 |               | × 🔒 🖻         | 14 🗙 🔮 🗠 | in .                   |                |
|-------------------------------|--------------------------------------------|---------------|---------------|----------|------------------------|----------------|
| Convertir - 🛐 Seleccionar     |                                            |               |               |          |                        |                |
| tos 👩 .::S'lan de Trabajo Ind | bidul:                                     |               | <u>0</u> .    |          | Página + Seguridad + I | Herramientas - |
|                               | ACAR                                       | PLAN          | ANUAL DE      | TRABA    | JO INDIV               |                |
| RIDO PLAN ANUAL               | VIETA PRELIMINA                            | R DRGANORAMAS | ORSERVACIONES | CONTACTO | CERRAR SESION          |                |
| NFORMACIÓN GENERAL            |                                            |               |               |          | FECHA: 26/10/2         |                |
| DOCENCIA                      | NUMERO DE EMPLEADO<br>NOMERE DEL EMPLEADO: | 8ALLOTE LOPEZ | JOSE DANIEL   |          |                        |                |
| INVESTIGACIÓN                 | NUM. NETA DESCRIPT                         | obe.          |               |          |                        |                |
| TUTORÍA                       | 552 DCICNE                                 | R LA META 2   |               |          |                        |                |
| GESTIÓN ACADENÍCA             | SESCOCHE LA META:                          | 332           | 4             |          |                        |                |
| SUPERACIÓN ACADEMÍCA          | DESCRIBA LA ACCIÓN:                        | 1             |               |          |                        | gregar accide  |
|                               | METAS<br>DECEMBER LA PETA 2                | ACCION        | 65            |          | BLIMINAR               | _              |
|                               |                                            |               | Regresar      |          |                        |                |
|                               |                                            |               |               |          |                        |                |
|                               |                                            |               |               |          |                        |                |
|                               |                                            |               |               |          |                        |                |

En la parte superior nos muestra la descripción de las metas con el número de identificador único.

| NUM. META | DESCRIPCIÓN         |
|-----------|---------------------|
| 552       | DESCRIBIR LA META 2 |

A continuación debemos seleccionar el numero de la meta que en este caso es el número 552 y describir la acción al finalizar debemos dar clic en Agregar acción.

| SELECCIONE LA META: | 552 |                |
|---------------------|-----|----------------|
| DESCRIBA LA ACCIÓN: |     | Agregar acción |

Se deberá repetir este paso cada vez que capturemos una acción, al finalizar nos aparece en la parte inferior un listado de metas y acciones.

| METAS               | ACCIONES   | ELIMINAR |  |
|---------------------|------------|----------|--|
| DESCRIBIR LA META 2 |            |          |  |
|                     | ACCION 2   | Eliminar |  |
|                     | ACCION 3 C | Eliminar |  |
|                     | ACCION 1 C | Eliminar |  |

Para eliminar las acciones selecciona la acción que desees eliminar en la casilla de verificación y a continuación dará un clic en el botón de Eliminar. Este eliminaremos la acción 2

| METAS             | ACCIONES   | ELIMINAR |
|-------------------|------------|----------|
| DESCRIBIR LA MET. | A 2        |          |
|                   | ACCION 3 C | Eliminar |
|                   | ACCION 1 C | Eliminar |

Al finalizar la captura de las acciones dar un clic en Terminar el cual nos mostrara nuevamente la página del Plan Anual.

## INVESTIGACIÓN

La opción INVESTIGACIÓN nos muestra su número y nombre de empleado así como la información de los proyectos de investigación con los que se encuentra trabajando actualmente, contiene el periodo, nombre del proyecto Fecha de Inicio y termino del proyecto.

| C Petge (Charal une       | carancialar, investigation are                                                                                                    |                                                                                                    | × 🔒                                                                                                    | 9 4 × 📲 -  | de:                         | Q.                           |
|---------------------------|----------------------------------------------------------------------------------------------------|----------------------------------------------------------------------------------------------------|----------------------------------------------------------------------------------------------------|------------|-----------------------------|------------------------------|
| Converter - 🔂 Seleccionar |                                                                                                    |                                                                                                    |                                                                                                    |            |                             |                              |
| lavoritos 🧭Plan de Trabaj | a Industrialis                                                                                                    |                                                                                                    | 9 -                                                                                                    | 0.00.      | Págna + Seguridad + Hemania | ontas • 🕢 •                  |
|                           |                                                                                                    | -                                                                                                    |                                                                                                    |            |                             |                              |
| PROID PLAN ANUA           | L VISTA PRELIMINAR                                                                                                    | ORGANISRAMAS                                                                                                    | OBSERVACIONER                                                                                                    | CONTACTO   | CERMAR SESION               |                              |
| INFORMACIÓN GENERAL       |                                                                                                    |                                                                                                    |                                                                                                    |            | FEDHA: 36/10/2011 03:42     | 144 p.m.                     |
|                           | NÚMERO DE EMPLEADO                                                                                                    | 29                                                                                                    |                                                                                                    |            |                             |                              |
| UCCURUM                   | HOMBRE DEL EMPLEADO                                                                                                    | BALLOTE LOPEZ                                                                                                    | 305E DANIEL                                                                                                    |            |                             |                              |
| INVESTIGACIÓN             | LOADE                                                                                                    |                                                                                                    | NOMBRE DEL PROVECTO                                                                                                    |            | HRS & LA SEMANA CS          | AS AL                        |
| TUTORIA                   | 1 March 199                                                                                                    | 10                                                                                                    |                                                                                                    |            |                             |                              |
| CESTIÓN ACADEMICA         | PROPOSITO:                                                                                                    |                                                                                                    |                                                                                                    |            |                             |                              |
| SUPERACIÓN ACADEMICA      | EL OBJETTVO DE LA INVES                                                                                                    | STIGACION ES EL QUE EL                                                                                                    | PROFESOR                                                                                                    |            | -                           |                              |
|                           | -                                                                                                    |                                                                                                    |                                                                                                    |            |                             | C presses                    |
|                           |                                                                                                    |                                                                                                    |                                                                                                    |            |                             |                              |
|                           |                                                                                                    |                                                                                                    |                                                                                                    |            | Caroline                    | ditar                        |
|                           |                                                                                                    |                                                                                                    |                                                                                                    |            | Cheverte                    | ditar                        |
|                           | VIRCINACIÓN A CAS DEL PLAN DE                                                                                                    | DESARROLD INSTITUCIONAL                                                                                                    | 1006-2012                                                                                                    |            | 2                           | ditar j                      |
|                           | VINCIRACIÓN A ERIS DEL PLAN DE                                                                                                    | DESMIROLLO INSTITUCIONAL                                                                                                    | 196 <del>6-</del> 2092:                                                                                                    |            | u u                         | ditar )                      |
|                           | WHECHARDON A LIES DEL PLAN DE                                                                                                    | DESARROLLO INCITTUCIONAL                                                                                                    | 100 <del>0-20</del> 42:                                                                                                    |            | Aprepartije                 | ]                            |
|                           | Vectoración a clas teo mune de<br>seusocatione una teo<br>mismolación                                                                                                    | DEMENDING INSTITUCIONAL                                                                                                    | 000 <del>0</del> -3043:                                                                                                    | ×          | Garager Eje                 | )                            |
|                           | VECLARIÓN A CES DIS, PLAN DE<br>REJECTIONE UN DE<br>PROPOSITO<br>DE GRUETINO DE LA INVESTIGAN                                                                                             |                                                                                                    | 1006-2013:                                                                                                    | <u>×</u> ] | Apregar Eje                 | )                            |
|                           | VINCERACIÓN A EXISTRE PLAN DE<br>SERECCIÓNE UN EX<br>PROPORTO<br>ECORRETINO DE CALINAVER<br>VINCERACIÓN A LAS DE INVARIA                                                                  | DESAMOLO INSTITUCIONAL<br>SON ES EL QUE ES INTOCISION<br>DESAMOLO INSTITUCIONAL<br>SEDIM CHISTOLIO NESTITUCIONAL                                   | 1046-3042)<br>1046-3042)<br>1046-3042)                                                                                                    |            | Agregar Eja                 | )<br>Mit EIE                 |
|                           | WINCOLACIÓN A LES DE POUR DE<br>GRACCIONE UN EX<br>MINIÓRIO<br>EL ORLETOR DE LA UNICIPIDA<br>EN OLLETOR DE LA UNICIPIDA<br>PRECIACIÓN A LES DE PLAN DE<br>EJE 1. Constitúer el modele est | DEMINISCIO NOTIFICIONII,<br>DOMENSI, DUCEL MICRONII,<br>DEMINISCIO NOTIFICIONII,<br>CADINI CIMUNICO NOTIFICIONII,<br>CADINI CIMUNICO NOTIFICIONII, |                                                                                                    |            | Apregar Eja<br>CLIMIN       | )<br>N. CE                   |
|                           | VINCEARCIÓN & CES DOS POLINIOS<br>SELECCIÓNES UN EX<br>PROPORTINO<br>EX COLUMINO DE LAS INVESTIGAN<br>VINCEARCIÓN & LAS DOS ENANCIÓS<br>ES E T. Consolidar el modelo unio                 | DEMINISTED INSTITUCIONIE<br>DOMESTIC OF COMPLEXION<br>(DEMINISTED IN PROVIDENCE<br>(DEMINISTED IN PROVIDENCE)<br>(DEMINISTED IN PROVIDENCE)        | live State<br>live State<br>live State | ×          | Aprepar Tje                 | )<br>)<br>N (10              |
|                           | Vercis Acche a ses prue per<br>estancement ver per<br>monocorio<br>El constrainto El cua evertament<br>Vercisación a session cua se<br>El r. Constituer el models ado                     | DOWNOLD HOTTLOOML<br>DOW ES SU DUE ES PROFESION<br>DOWNERS DIE EN PROFESION<br>DOWNERS DIE EN PROFESION                                            | 1948-5942<br>1948-5942<br>Islanje.<br>Continuer Regres                                                                                                    | 8<br>9     | Aproper Tyr                 | ditar<br>)<br>N. CC<br>minar |

Después nos muestra un campo donde deberá describir el propósito en el área de la investigación, al terminar la descripción hay que presionar con un clic el botón de agregar para guardar, para editar el párrafo solo hay que modificar el texto en ese mismo espacio y damos clic en agregar para guardarlo.

Después deberá seleccionar los ejes del plan de desarrollo institucional que se relacionan con el área de la investigación de una lista de los 7 ejes deberá seleccionar todos los que sean necesarios uno a uno dando clic en el botón Agregar eje.

| VINCULACIÓN A EJES DEL PLAN DE DESARROLLO INSTITUCIONAL 2008-2012: |             |
|--------------------------------------------------------------------|-------------|
|                                                                    |             |
| EJE 7. EXTENSIÓN DE LA CULTURA Y LOS SERVICIOS.                    | Agregar Eje |

Si por error elegiste un eje equivocado deberás seleccionar el eje que desees eliminar en la casilla de verificación y a continuación dará un clic en el botón de Eliminar.

| ELIMINAR EJE |          |  |  |  |
|--------------|----------|--|--|--|
| ۲            | Eliminar |  |  |  |
| 0            | Eliminar |  |  |  |

Al finalizar de agregar los ejes dar clic en el botón continuar y aparecerá la siguiente página en la cual tendremos que describir las metas.

| 🕽 🔹 💽 Nelpis II charal unacar Ani | Sector and the sector of the sector of the s |                                                                                  | × 🔒 🖯                                                                   | 9 🗙 付               | (h)                 |               |
|-----------------------------------|----------------------------------------------------------------------------------------------------|----------------------------------------------------------------------------------|-------------------------------------------------------------------------|---------------------|---------------------|---------------|
| Converter - Statecoonar           |                                                                                                    |                                                                                  |                                                                         |                     |                     |               |
| ortes 😸 + 💋 Julian de Traba       | 9 × 🖬 Mapas devitors                                                                                                    | -we Branbook                                                                     | - Q                                                                     | 0-0 ֥               | Págna + Seguridad + | Heranierkas + |
|                                   | CAP                                                                                                    | PLAN                                                                             | ANUAL DE                                                                | TRABA               |                     |               |
| Universidad As                    | schome del Garmen                                                                                                    |                                                                                  |                                                                         | COORDINA            | CON DE LA FUNCI     | IN YOU DEMICA |
| NOO PLANADA                       | VISTA PROLIMINAR                                                                                                    | ORGANIGRADAS                                                                     | OBSERVACIONES                                                           | CONTACTO            | CERRAR SESION       |               |
| NEORBACIÓN CONERAL                |                                                                                                    |                                                                                  |                                                                         |                     | FEORA 24/10/2       |               |
| DOCENCIA                          | HUHERO DE EMPLEADO:                                                                                                    | 20                                                                               |                                                                         |                     |                     |               |
| avesticación                      | and the second second                                                                                                    | and one cores                                                                    | Coole Cooles                                                            |                     |                     |               |
| TUTORIA                           | NOPOSITO: OEXTIVO                                                                                                    | GENERAL DE LA DOCENCIA                                                           |                                                                         |                     |                     |               |
| GESTIÓN ACADEMICA                 |                                                                                                    |                                                                                  | MEYA                                                                    |                     |                     | Agregar meta  |
| SUPERACIÓN ACADEMÍCA              |                                                                                                    |                                                                                  | NO SE HAN AGREGADO N                                                    | ETAS                |                     | 1.000         |
|                                   |                                                                                                    |                                                                                  | Continuar Regres                                                        | -                   |                     |               |
|                                   | Oriversidad Autorema d                                                                                                    | ef Centeurs / C. 54 No. 4 Eve<br>Gel. der Centeurs, Ge<br>Teil. D1 (934) 3411018 | Avenida Concerdia Col, Benh<br>Importes, Vilania<br>Ext. 1907 Fex. 1328 | a Alexar C.P. 24180 | 0                   |               |
|                                   |                                                                                                    |                                                                                  |                                                                         |                     |                     |               |
|                                   |                                                                                                    |                                                                                  |                                                                         |                     |                     |               |

Describimos la meta en el área de escritura y le damos clic en Agregar meta, después de esto la descripción nos aparecerá en la parte inferior el cual muestra un identificador de la meta el cual se encuentra como número de meta y la descripción de la meta como se muestra a continuación:

| DESCRIBA LA META: |                     |            |  |  |
|-------------------|---------------------|------------|--|--|
| NUM. META         | META                | ELIMINAR   |  |  |
| 551               | DESCRIBIR LA META 1 | O Eliminar |  |  |
| 552               | DESCRIBIR LA META 2 | O Eliminar |  |  |

Para eliminar una meta se realiza el proceso de eliminación anterior, simplemente se selecciona la meta que desees eliminar en la casilla de verificación y a continuación dará un clic en el botón de Eliminar. Este caso se elimino la meta 1.

| NUM. META | META                | ELIMINAR   |
|-----------|---------------------|------------|
| 552       | DESCRIBIR LA META 2 | O Eliminar |

Al terminar con las metas damos clic en el botón continuar el cual nos desplegara la pagina en el cual deberemos capturar las acciones de las metas descritas anteriormente.

| <ul> <li>Ø Mtps: Other M unacar J</li> </ul> | Machine multiscoore_docump                 |               | × 🔒 🛛           | 🤟 🛪 🔮 🗠   | je .                        |            |
|----------------------------------------------|--------------------------------------------|---------------|-----------------|-----------|-----------------------------|------------|
| onverte - 💦 Seleccionar                      |                                            |               |                 |           |                             |            |
| os 💋 -: Stan de Trabajo In                   | d-stual                                    |               | <u>@</u> •      | 0 · 0 ÷ · | Página - Seguridad - Herran | iertas • ( |
|                                              | ACAR                                       | PLAN          | ANUAL DE        | TRABA     |                             | UAL        |
| NICO PLAN ANDAL                              | ISTA PRELIMILAR                            | ORGANORAMAS   | ORSERVACIONES   | CONTACTO  | CERRAR SESIÓN               |            |
| NFORMACIÓN GENERAL                           |                                            |               |                 |           | FECHA: 26/10/2011 01        | 12.24.9.0  |
| DOCENCIA                                     | NOMERO DE EMPLEADO<br>NOMERE DEL EMPLEADO: | 8ALLOTE LOPEZ | JOSE DANIEL     |           |                             |            |
| INVESTIGACIÓN                                | NUM NETA DISCRIPCIÓN                       |               |                 |           |                             |            |
| TUTORÍA                                      | 552 DESCRIBER LA                           | HETA 2        |                 |           |                             |            |
| GESTIÓN ACADENÍCA                            | STUDOOHE LA META                           | 194 B         |                 |           |                             |            |
| SUPERACIÓN ACADEMÍCA                         | DESCRIBA LA ACCIÓN                         |               |                 |           | Aprepa                      | et accide  |
|                                              | METAS<br>RECEIPTA 2                        | ACCION        | 5               |           | ELIMINAR                    |            |
|                                              |                                            |               | Regresar Termin |           |                             |            |
|                                              |                                            |               |                 |           |                             |            |

En la parte superior nos muestra la descripción de las metas con el número de identificador único.

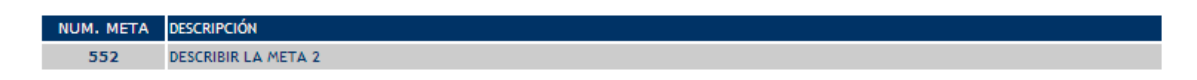

A continuación debemos seleccionar el numero de la meta que en este caso es el número 552 y describir la acción al finalizar debemos dar clic en Agregar acción.

| SELECCIONE LA META: | <mark>552</mark> |     |
|---------------------|------------------|-----|
| DESCRIBA LA ACCIÓN: | Agregar acción   | n ) |

Se deberá repetir este paso cada vez que capturemos una acción, al finalizar nos aparece en la parte inferior un listado de metas y acciones.

| METAS               | ACCIONES   | ELIMINAR |
|---------------------|------------|----------|
| DESCRIBIR LA META 2 |            |          |
|                     | ACCION 2   | Eliminar |
|                     | ACCION 3 O | Eliminar |
|                     | ACCION 1 O | Eliminar |

Para eliminar las acciones selecciona la acción que desees eliminar en la casilla de verificación y a continuación dará un clic en el botón de Eliminar. Este eliminaremos la acción 2

| METAS            | ACCIONES   |   | ELIMINAR |
|------------------|------------|---|----------|
| DESCRIBIR LA MET | TA 2       |   |          |
|                  | ACCION 3 ( | 0 | Eliminar |
|                  | ACCION 1 ( | 0 | Eliminar |

Al finalizar la captura de las acciones dar un clic en Terminar el cual nos mostrara nuevamente la página del Plan Anual.

## TUTORÍA

La opción TUTORÍA nos muestra su número y nombre de empleado así como la información de las actividades de tutorías con los que se encuentra trabajando actualmente, las horas a la semana y las horas al ciclo, así como un listado de los alumnos de los cuales es tutor.

| - (C) C   | <ul> <li>Petps ///time clunadar.exc/plan_artical</li> </ul> | Notoria, and                                                                                                    | 🛛 🔒 🕒 🚧 🗶 🖓 🖉                                                                                                    | oja 🖉                                |
|-----------|-------------------------------------------------------------|----------------------------------------------------------------------------------------------------|----------------------------------------------------------------------------------------------------|--------------------------------------|
| × Conver  | rtar - 🔂 Seleccionar                                        |                                                                                                    |                                                                                                    |                                      |
| Pavoritos | 🐲 Plan de Trabajo Individual: :.                            |                                                                                                    | 9 · 0 · 0 ÷                                                                                                    | Págna + Segundad + Herramentos + 📦 + |
|           |                                                             |                                                                                                    | AN ANUAL DE TRABAJO INDIVIDUAL                                                                                                    |                                      |
|           |                                                             | ONACAN                                                                                                    | Construction of the Party of the Party of th  |                                      |
|           |                                                             |                                                                                                    | New York Control of Control of Con |                                      |
|           |                                                             | and the second design of the second design of the s | andia                                                                                                    |                                      |
|           |                                                             |                                                                                                    | Real Real Real Real                                                                                                    |                                      |
|           |                                                             | And and a second second |                                                                                                    |                                      |
|           |                                                             | Manager - Manager - Manage | efe betre<br>Billion and a starting<br>Billion and a starting                                                                                                    |                                      |
|           |                                                             | Martin Constant Constant                                                                                                    | 6 (1997)<br>1992)<br>No. (1997)<br>No. (1997)<br>No. (1997)<br>No. (1997)                                                                                                    |                                      |
|           |                                                             | Manager States and States                                                                                                    | an ang Parton<br>A Marada<br>Nataran<br>Ang Parton<br>Marada                                                                                                    |                                      |
|           |                                                             | Manager - Marcales and a                                                                                                    | A DATA DATA DATA DATA DATA DATA DATA DA                                                                                                    |                                      |
|           |                                                             | Balance Balance and Annual State                                                                                                    | A ATAN<br>ANYA<br>Marina                                                                                                    |                                      |
|           |                                                             | No.                                                                                                    |                                                                                                    |                                      |
|           |                                                             |                                                                                                    |                                                                                                    |                                      |
|           |                                                             | COMPANY AND ADDRESS                                                                                                    |                                                                                                    |                                      |
|           |                                                             | And a state of the state of the | the second second second second second second second second second second second second second second second se                                                                                                    |                                      |
|           |                                                             |                                                                                                    | Contras (Sayan)                                                                                                    |                                      |
|           |                                                             | 1.00                                                                                                    | ,                                                                                                    |                                      |
|           |                                                             |                                                                                                    |                                                                                                    |                                      |

Después nos muestra un campo donde deberá describir el propósito en el área de la tutoria, al terminar la descripción hay que presionar con un clic el botón de agregar para guardar, para editar el párrafo solo hay que modificar el texto en ese mismo espacio y damos clic en agregar para guardarlo.

Después deberá seleccionar los ejes del plan de desarrollo institucional que se relacionan con el área de la tutoria de una lista de los 7 ejes deberá seleccionar todos los que sean necesarios uno a uno dando clic en el botón Agregar eje.

| VINCULACIÓN A EJES DEL PLAN DE DESARROLLO INSTITUCIONAL 2008-2012: |   |             |
|--------------------------------------------------------------------|---|-------------|
| EJE 7. EXTENSIÓN DE LA CULTURA Y LOS SERVICIOS.                    | * | Agregar Eje |

Si por error elegiste un eje equivocado deberás seleccionar el eje que desees eliminar en la casilla de verificación y a continuación dará un clic en el botón de Eliminar.

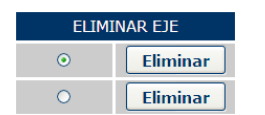

Al finalizar de agregar los ejes dar clic en el botón continuar y aparecerá la siguiente página en la cual tendremos que describir las metas.

| · P tetes The of second                                                                                                    | Miller availants in an                                                                                         |                             | × A B                       | 14 X X        | (a)                   |                |
|----------------------------------------------------------------------------------------------------|----------------------------------------------------------------------------------------------------|-----------------------------|-----------------------------|---------------|-----------------------|----------------|
| County - Property                                                                                                    |                                                                                                    |                             |                             |               |                       |                |
| Course - PErsenana                                                                                                    |                                                                                                    |                             |                             |               |                       |                |
| ortes 88 • Ø JuPlan de Te                                                                                                    | ideijuX. 🖬 Mispas-clináticos                                                                                   | -we ØFacebook               | 31 .                        |               | Pagna + Seguridad + H | en anientas. • |
| ~                                                                                                    |                                                                                                    |                             |                             |               |                       |                |
| EA LINL                                                                                                    | ACAD                                                                                                    | PLAN                        | ANUAL DE                    | TRABA         | JO INDIVI             | DUA            |
|                                                                                                    | ACAN                                                                                                    |                             |                             | COORDINA      | DON DE LA FUNCIÓN     |                |
|                                                                                                    |                                                                                                    |                             |                             |               |                       |                |
| NOO PLANK                                                                                                    | VIETA PRELIMINAR                                                                                               | ORGANISRAMA                 | OR SERVICE OF STREET        | CONTACTO      | CEREMA SECURIN        |                |
|                                                                                                    |                                                                                                    |                             |                             |               |                       |                |
| INFORMACIÓN GENERAL                                                                                                    |                                                                                                    |                             |                             |               | FEORA 24/10/2011      | 01.05.45 #     |
| ACCESSION AND A DESCRIPTION AND A DESCRIPTION AN | NUMBER OF EMPLEMON                                                                                             | 24                          |                             |               |                       |                |
| Lot de la                                                                                                    | HOMBRE DE EMPLEADO                                                                                             | BALLOTE LOPE                | DOSE DANCEL                 | -             |                       |                |
| INTERCOOR                                                                                                    | a de la construcción de la construcción de la construcción de la construcción de la construcción de la constru |                             |                             |               |                       |                |
| TUTORIA                                                                                                    | PROPOSITO: OEATTNO                                                                                             | GENERAL OF LA DOCINCIA      |                             |               |                       |                |
| GESTIÓN ACADENÍCA                                                                                                    | DESCRIBA LA PETA:                                                                                              |                             | 10000                       |               | A                     | gregar met     |
|                                                                                                    | NOW, META                                                                                                    |                             | NO SE HAN AGREGADO I        | CTAS.         |                       | 0.1-0-         |
| SUPERACION ACADEMICA                                                                                                    |                                                                                                    |                             |                             |               |                       |                |
|                                                                                                    |                                                                                                    |                             | Contractor Contractor       | 1             |                       |                |
|                                                                                                    |                                                                                                    |                             | (cannes) (saya              |               |                       |                |
|                                                                                                    |                                                                                                    |                             |                             |               |                       |                |
|                                                                                                    | Universided Autonoma d                                                                                         | el Carmon / C. 56 No. 4 Eng | Avenida Concerdia Col. Benk | ANNA CP 24180 |                       |                |
|                                                                                                    |                                                                                                    | Tel. DT (838) 3811018       | Ext. 1007 Fee. 1328         |               |                       |                |
|                                                                                                    |                                                                                                    |                             |                             |               |                       |                |
|                                                                                                    |                                                                                                    |                             |                             |               |                       |                |
|                                                                                                    |                                                                                                    |                             |                             |               |                       |                |

Describimos la meta en el área de escritura y le damos clic en Agregar meta, después de esto la descripción nos aparecerá en la parte inferior el cual muestra un identificador de la meta el cual se encuentra como número de meta y la descripción de la meta como se muestra a continuación:

| DESCRIBA LA MET | `A:                 | Agregar meta |
|-----------------|---------------------|--------------|
| NUM. META       | META                | ELIMINAR     |
| 551             | DESCRIBIR LA META 1 | O Eliminar   |
| 552             | DESCRIBIR LA META 2 | O Eliminar   |

Para eliminar una meta se realiza el proceso de eliminación anterior, simplemente se selecciona la meta que desees eliminar en la casilla de verificación y a continuación dará un clic en el botón de Eliminar. Este caso se elimino la meta 1.

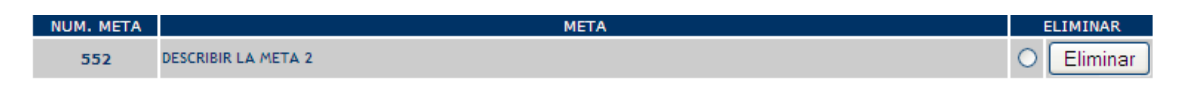

Al terminar con las metas damos clic en el botón continuar el cual nos desplegara la pagina en el cual deberemos capturar las acciones de las metas descritas anteriormente.

| <ul> <li>Ø Mtps: Other M unacar J</li> </ul> | Machine multiscoore_docump                 |               | × 🔒 🛛           | 🤟 🛪 🔮 🗠   | je .                        |            |
|----------------------------------------------|--------------------------------------------|---------------|-----------------|-----------|-----------------------------|------------|
| onverte - 💦 Seleccionar                      |                                            |               |                 |           |                             |            |
| os 💋 -: Stan de Trabajo In                   | d-stual                                    |               | <u>@</u> •      | 0 · 0 ÷ · | Página - Seguridad - Herran | iertas • ( |
|                                              | ACAR                                       | PLAN          | ANUAL DE        | TRABA     |                             | UAL        |
| NICO PLAN ANDAL                              | ISTA PRELIMILAR                            | ORGANORAMAS   | ORSERVACIONES   | CONTACTO  | CERRAR SESIÓN               |            |
| NFORMACIÓN GENERAL                           |                                            |               |                 |           | FECHA: 26/10/2011 01        | 12.24.9.0  |
| DOCENCIA                                     | NOMERO DE EMPLEADO<br>NOMERE DEL EMPLEADO: | 8ALLOTE LOPEZ | JOSE DANIEL     |           |                             |            |
| INVESTIGACIÓN                                | NUM NETA DISCRIPCIÓN                       |               |                 |           |                             |            |
| TUTORÍA                                      | 552 DESCRIBER LA                           | HETA 2        |                 |           |                             |            |
| GESTIÓN ACADENÍCA                            | STUDOOHE LA META                           | 194 B         |                 |           |                             |            |
| SUPERACIÓN ACADEMÍCA                         | DESCRIBA LA ACCIÓN                         |               |                 |           | Aprepa                      | et accide  |
|                                              | METAS<br>KSCHORIA META 2                   | ACCION        | 5               |           | ELIMINAR                    |            |
|                                              |                                            |               | Regresar Termin |           |                             |            |
|                                              |                                            |               |                 |           |                             |            |

En la parte superior nos muestra la descripción de las metas con el número de identificador único.

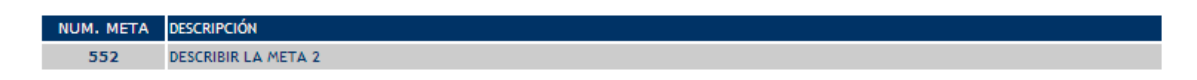

A continuación debemos seleccionar el numero de la meta que en este caso es el número 552 y describir la acción al finalizar debemos dar clic en Agregar acción.

| SELECCIONE LA META: | <mark>552</mark> |     |
|---------------------|------------------|-----|
| DESCRIBA LA ACCIÓN: | Agregar acción   | n ) |

Se deberá repetir este paso cada vez que capturemos una acción, al finalizar nos aparece en la parte inferior un listado de metas y acciones.

| METAS            | ACCIONES   | ELIMINAR |
|------------------|------------|----------|
| DESCRIBIR LA MET | A 2        |          |
|                  | ACCION 2   | Eliminar |
|                  | ACCION 3 O | Eliminar |
|                  | ACCION 1 O | Eliminar |

Para eliminar las acciones selecciona la acción que desees eliminar en la casilla de verificación y a continuación dará un clic en el botón de Eliminar. Este eliminaremos la acción 2

| METAS            | ACCIONES   |   | ELIMINAR |
|------------------|------------|---|----------|
| DESCRIBIR LA MET | TA 2       |   |          |
|                  | ACCION 3 ( | 0 | Eliminar |
|                  | ACCION 1 ( | 0 | Eliminar |

Al finalizar la captura de las acciones dar un clic en Terminar el cual nos mostrara nuevamente la página del Plan Anual.

#### **GESTIÓN ACADEMICA**

La opción GESTION ACADEMICA nos muestra su número y nombre de empleado así como la información de las actividades de gestión académica con los que se encuentra trabajando actualmente, las horas a la semana y las horas al ciclo.

| 🖉 .::Plan de Trabajo Individual:: Windows I | Internet Explorer     |                                                                                                    |             |                                    |                           |
|---------------------------------------------|-----------------------|----------------------------------------------------------------------------------------------------|-------------|------------------------------------|---------------------------|
| 🚱 🕙 🔹 👔 Migs (10 and unical michiles, soud) | gestion_academica.aug |                                                                                                    | 8 8 4 ×     | and w                              | P .                       |
| x Convertir - 🔂 Seleccionar                 |                       |                                                                                                    |             |                                    |                           |
| 🚖 Pavoritos 👩 Plan de Trabaja Individual:   |                       |                                                                                                    | 9 · D · P   | 🛞 • Pigna + Seguri                 | dad = Herramentas = 🔞 = 🤺 |
| S UN                                        | ACAR                  | PLAN ANUAL                                                                                                    | DE TRABAJ   |                                    | ł                         |
| wild Automatic                              | ours required         | personal anterioods                                                                                                    | containe ca | Nur 181-de                         |                           |
| enrorteución canetina.<br>Docorada          | NUMBER OF BALADO      | Part                                                                                                    | -           | 90% 36 (000) 16 S <sup>1</sup> 014 |                           |
| solemoicole                                 | -                     | , with the state of the state of the state o |             |                                    |                           |
| DESITOR ACADEMICA                           | PERSONAL APPROPRIA    | Le states dans a ses<br>Le states da ses                                                                                                    |             | 4 64<br>64 204<br>68 200           |                           |
| Bureación Acionalica                        | and the               |                                                                                                    |             |                                    |                           |
|                                             |                       |                                                                                                    |             |                                    |                           |
|                                             |                       | AND IN CONTRACTOR OVER 1994                                                                                                    |             | -                                  |                           |
|                                             |                       |                                                                                                    |             |                                    |                           |
|                                             | Horana                |                                                                                                    |             |                                    |                           |
|                                             |                       | NO 32 THE R ACREGATIO                                                                                                    | JORNETHUSE  | Contraction in the                 |                           |
|                                             |                       | (tettar) (terms                                                                                                    | Anarate .   |                                    |                           |
|                                             | *                     |                                                                                                    |             |                                    | *                         |
|                                             |                       |                                                                                                    |             |                                    |                           |
| -                                           |                       |                                                                                                    |             | 0                                  |                           |

Después nos muestra un campo donde deberá describir el propósito en el área de la gestión académica, al terminar la descripción hay que presionar con un clic el botón de agregar para guardar, para editar el párrafo solo hay que modificar el texto en ese mismo espacio y damos clic en agregar para guardarlo.

Después deberá seleccionar los ejes del plan de desarrollo institucional que se relacionan con el área de la la gestión académica de una lista de los 7 ejes deberá seleccionar todos los que sean necesarios uno a uno dando clic en el botón Agregar eje.

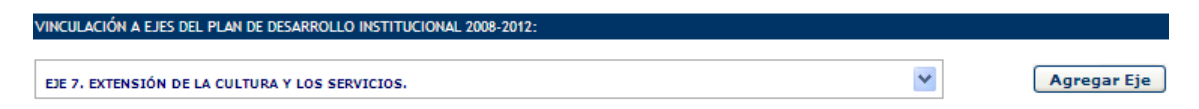

Si por error elegiste un eje equivocado deberás seleccionar el eje que desees eliminar en la casilla de verificación y a continuación dará un clic en el botón de Eliminar.

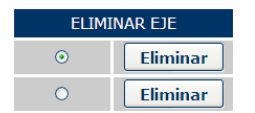

Al finalizar de agregar los ejes dar clic en el botón continuar y aparecerá la siguiente página en la cual tendremos que describir las metas.

| · P tetes The of second                                                                                                    | Miller availants in an                                                                                         |                             | × A B                       | 14 X X        | (a)                   |                |
|----------------------------------------------------------------------------------------------------|----------------------------------------------------------------------------------------------------|-----------------------------|-----------------------------|---------------|-----------------------|----------------|
| County - Property                                                                                                    |                                                                                                    |                             |                             |               |                       |                |
| Course - PErsenana                                                                                                    |                                                                                                    |                             |                             |               |                       |                |
| ortes 88 • Ø JuPlan de Te                                                                                                    | ideijuX. 🖬 Mispas-clináticos                                                                                   | -we ØFacebook               | 31 .                        |               | Pagna + Seguridad + H | en anientas. • |
| ~                                                                                                    |                                                                                                    |                             |                             |               |                       |                |
| EA LINL                                                                                                    | ACAD                                                                                                    | PLAN                        | ANUAL DE                    | TRABA         | JO INDIVI             | DUA            |
|                                                                                                    | ACAN                                                                                                    |                             |                             | COORDINA      | DON DE LA FUNCIÓN     |                |
|                                                                                                    |                                                                                                    |                             |                             |               |                       |                |
| NOO PLANK                                                                                                    | VIETA PRELIMINAR                                                                                               | ORGANISRAMA                 | OR SERVICE OF STREET        | CONTACTO      | CEREMA SECURIN        |                |
|                                                                                                    |                                                                                                    |                             |                             |               |                       |                |
| INFORMACIÓN GENERAL                                                                                                    |                                                                                                    |                             |                             |               | FEORA 24/10/2011      | 01.05.45 #     |
| ACCESSION AND A DESCRIPTION AND A DESCRIPTION AN | NUMBER OF EMPLEMON                                                                                             | 24                          |                             |               |                       |                |
| LOLDER.                                                                                                    | HOMBRE DE EMPLEADO                                                                                             | BALLOTE LOPE                | DOSE DANCEL                 | -             |                       |                |
| INTERCOOR                                                                                                    | a de la construcción de la construcción de la construcción de la construcción de la construcción de la constru |                             |                             |               |                       |                |
| TUTORIA                                                                                                    | PROPOSITO: OEATTNO                                                                                             | GENERAL DE LA DOCINCIA      |                             |               |                       |                |
| GESTIÓN ACADENÍCA                                                                                                    | DESCRIBA LA PETA:                                                                                              |                             | 10000                       |               | A                     | gregar met     |
|                                                                                                    | NOW, META                                                                                                    |                             | NO SE HAN AGREGADO I        | CTAS.         |                       | 0.1-0-         |
| SUPERACION ACADEMICA                                                                                                    |                                                                                                    |                             |                             |               |                       |                |
|                                                                                                    |                                                                                                    |                             | Contractor Contractor       | 1             |                       |                |
|                                                                                                    |                                                                                                    |                             | (cannes) (saya              |               |                       |                |
|                                                                                                    |                                                                                                    |                             |                             |               |                       |                |
|                                                                                                    | Universided Autonoma d                                                                                         | el Carmon / C. 56 No. 4 Eng | Avenida Concerdia Col. Benk | ANNA CP 24180 |                       |                |
|                                                                                                    |                                                                                                    | Tel. DT (838) 3811018       | Ext. 1007 Fee. 1328         |               |                       |                |
|                                                                                                    |                                                                                                    |                             |                             |               |                       |                |
|                                                                                                    |                                                                                                    |                             |                             |               |                       |                |
|                                                                                                    |                                                                                                    |                             |                             |               |                       |                |

Describimos la meta en el área de escritura y le damos clic en Agregar meta, después de esto la descripción nos aparecerá en la parte inferior el cual muestra un identificador de la meta el cual se encuentra como número de meta y la descripción de la meta como se muestra a continuación:

| DESCRIBA LA MET | `A:                 | Agregar meta |
|-----------------|---------------------|--------------|
| NUM. META       | META                | ELIMINAR     |
| 551             | DESCRIBIR LA META 1 | O Eliminar   |
| 552             | DESCRIBIR LA META 2 | O Eliminar   |

Para eliminar una meta se realiza el proceso de eliminación anterior, simplemente se selecciona la meta que desees eliminar en la casilla de verificación y a continuación dará un clic en el botón de Eliminar. Este caso se elimino la meta 1.

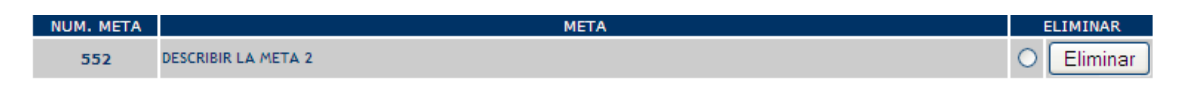

Al terminar con las metas damos clic en el botón continuar el cual nos desplegara la pagina en el cual deberemos capturar las acciones de las metas descritas anteriormente.

| <ul> <li>Ø Mtps: Other M unacar J</li> </ul> | Machine multiscoore_docump                 |               | × 🔒 🛛           | 🤟 🛪 🔮 🗠   | je .                        |            |
|----------------------------------------------|--------------------------------------------|---------------|-----------------|-----------|-----------------------------|------------|
| onverte - 💦 Seleccionar                      |                                            |               |                 |           |                             |            |
| os 💋 -: Stan de Trabajo In                   | d-stual                                    |               | <u>@</u> •      | 0 · 0 ÷ · | Página - Seguridad - Herran | iertas • ( |
|                                              | ACAR                                       | PLAN          | ANUAL DE        | TRABA     |                             | UAL        |
| NICO PLAN ANDAL                              | VISTA PRELIMILAR                           | ORGANORAMAS   | ORSERVACIONES   | CONTACTO  | CERRAR SESIÓN               |            |
| NFORMACIÓN GENERAL                           |                                            |               |                 |           | FECHA: 26/10/2011 01        | 12.24.9.0  |
| DOCENCIA                                     | NOMERO DE EMPLEADO<br>NOMERE DEL EMPLEADO: | 8ALLOTE LOPEZ | JOSE DANIEL     |           |                             |            |
| INVESTIGACIÓN                                | NUM NETA DISCRIPCIÓN                       |               |                 |           |                             |            |
| TUTORÍA                                      | 552 DESCRIBER LA                           | HETA 2        |                 |           |                             |            |
| GESTIÓN ACADENÍCA                            | STUDOOHE LA META                           | 194 B         |                 |           |                             |            |
| SUPERACIÓN ACADEMÍCA                         | DESCRIBA LA ACCIÓN                         |               |                 |           | Aprepa                      | et accide  |
|                                              | METAS<br>RECEIPTA 2                        | ACCION        | 5               |           | ELIMINAR                    |            |
|                                              |                                            |               | Regresar Termin |           |                             |            |
|                                              |                                            |               |                 |           |                             |            |

En la parte superior nos muestra la descripción de las metas con el número de identificador único.

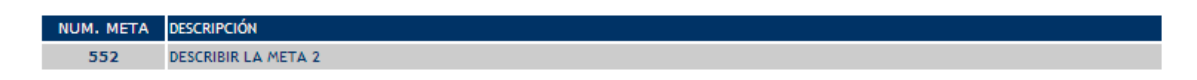

A continuación debemos seleccionar el numero de la meta que en este caso es el número 552 y describir la acción al finalizar debemos dar clic en Agregar acción.

| SELECCIONE LA META: | <mark>552</mark> |     |
|---------------------|------------------|-----|
| DESCRIBA LA ACCIÓN: | Agregar acción   | n ) |

Se deberá repetir este paso cada vez que capturemos una acción, al finalizar nos aparece en la parte inferior un listado de metas y acciones.

| METAS            | ACCIONES   | ELIMINAR |
|------------------|------------|----------|
| DESCRIBIR LA MET | A 2        |          |
|                  | ACCION 2   | Eliminar |
|                  | ACCION 3 O | Eliminar |
|                  | ACCION 1 O | Eliminar |

Para eliminar las acciones selecciona la acción que desees eliminar en la casilla de verificación y a continuación dará un clic en el botón de Eliminar. Este eliminaremos la acción 2

| METAS            | ACCIONES | ELIMINAR |
|------------------|----------|----------|
| DESCRIBIR LA MET | Ά 2      |          |
|                  | ACCION 3 | Eliminar |
|                  | ACCION 1 | Eliminar |

Al finalizar la captura de las acciones dar un clic en Terminar el cual nos mostrara nuevamente la página del Plan Anual.

#### SUPERACIÓN ACADEMICA

La opción GESTION ACADEMICA nos muestra su número y nombre de empleado así como la información de las cursos a los que se inscrito en el programa de formación docente con los que se encuentra trabajando actualmente, las horas a la semana y las horas al ciclo, así también hay un área en donde tendrá que describir las actividades de formación docente que sean fuera de la universidad, donde pondrá el nombre del curso, horas a la semana y horas al ciclo.

| 🗿 🕜 🔹 👔 Hilps // third unacar molyling, and | Vester, address and                                                                                                    | × 🔒 🛚 8                                                                                                    | 1 🕂 🗙 🛃 Goode                 | P                  |
|---------------------------------------------|----------------------------------------------------------------------------------------------------|----------------------------------------------------------------------------------------------------|-------------------------------|--------------------|
| x Converter - 💦 Seleccionar                 |                                                                                                    |                                                                                                    |                               |                    |
| 🚖 Pavoritos 📸 Plan de Trabajo Individual:   |                                                                                                    | <u>a</u> .                                                                                                    | 🔟 · 🗔 👼 • Pigna • Seguridad • | Herransentas - 🔞 - |
|                                             | ACAR                                                                                                    | PLAN ANUAL DE TR                                                                                                    | ABAJO INDIVIDUAL              |                    |
| mit fun analy                               | out's regulated                                                                                                    | providence // decembrooker control                                                                                                    | D Zantur 1dz-de               |                    |
| eronaucole doetna.                          | NUMBER OF AND ADD                                                                                                    | jea                                                                                                    | ND-6 IN THE OF IT HAVE        |                    |
| BIT THUCK                                   | MARKED BROAM                                                                                                    | TRATEGRAPHIC CONTRACTOR                                                                                                    | 100000000 1 1000000           |                    |
| Tutomia                                     | PERSONAL APPROPRIATE                                                                                                    | Las Rectarios activitas de las de las de las deservantes de las de las de | 4 44<br>44 134                |                    |
| ANTINODA ACADEMICA                          | and the second second s | 115,1048                                                                                                    |                               |                    |
| 1.                                          |                                                                                                    |                                                                                                    |                               |                    |
|                                             |                                                                                                    |                                                                                                    |                               |                    |
|                                             | Sector Contractor Contractor                                                                                                    | ANNALS SATTACIONA TOM STOL                                                                                                    |                               |                    |
|                                             | HORIZANI<br>HORIZANI ANDRE ANNO 100                                                                                                    | ANNU 3 10710044 108 1011                                                                                                    | C REPORT OF                   |                    |
|                                             |                                                                                                    | NO SE NAM A CREEKSO DELETIVO                                                                                                    |                               |                    |
|                                             |                                                                                                    | Contract Otomaci Connect                                                                                                    | 1                             |                    |
|                                             | *                                                                                                    |                                                                                                    |                               |                    |
|                                             |                                                                                                    |                                                                                                    |                               |                    |
|                                             |                                                                                                    |                                                                                                    |                               |                    |

Después nos muestra un campo donde deberá describir el propósito en el área de la superación académica académica, al terminar la descripción hay que presionar con un clic el botón de agregar para guardar, para editar el párrafo solo hay que modificar el texto en ese mismo espacio y damos clic en agregar para guardarlo.

Después deberá seleccionar los ejes del plan de desarrollo institucional que se relacionan con el área de la superación académica de una lista de los 7 ejes deberá seleccionar todos los que sean necesarios uno a uno dando clic en el botón Agregar eje.

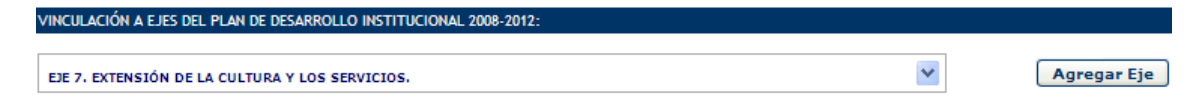

Si por error elegiste un eje equivocado deberás seleccionar el eje que desees eliminar en la casilla de verificación y a continuación dará un clic en el botón de Eliminar.

| ELIMINAR EJE |          |  |  |  |  |  |  |
|--------------|----------|--|--|--|--|--|--|
| • Eliminar   |          |  |  |  |  |  |  |
| 0            | Eliminar |  |  |  |  |  |  |

Al finalizar de agregar los ejes dar clic en el botón continuar y aparecerá la siguiente página en la cual tendremos que describir las metas.

| · · · ·                                                                                                    | Miller availants in an                                                                                         |                             | × A B                       | 14 X X        | (a)                   |                |
|----------------------------------------------------------------------------------------------------|----------------------------------------------------------------------------------------------------|-----------------------------|-----------------------------|---------------|-----------------------|----------------|
| County - Property                                                                                                    |                                                                                                    |                             |                             |               |                       |                |
| Course - PErsenana                                                                                                    |                                                                                                    |                             |                             |               |                       |                |
| ortes 88 • Ø JuPlan de Te                                                                                                    | ideiju                                                                                                    | -we ØFacebook               | 31 .                        |               | Pagna + Seguridad + H | en anientas. • |
| ~                                                                                                    |                                                                                                    |                             |                             |               |                       |                |
| EA LINL                                                                                                    | ACAD                                                                                                    | PLAN                        | ANUAL DE                    | TRABA         | JO INDIVI             | DUA            |
|                                                                                                    | ACAN                                                                                                    |                             |                             | COORDINA      | DON DE LA FUNCIÓN     |                |
|                                                                                                    |                                                                                                    |                             |                             |               |                       |                |
| NOO PLANK                                                                                                    | VIETA PRELIMINAR                                                                                               | ORGANISRAMA                 | OR SERVICE OF STREET        | CONTACTO      | CEREMA SECURIN        |                |
|                                                                                                    |                                                                                                    |                             |                             |               |                       |                |
| INFORMACIÓN GENERAL                                                                                                    |                                                                                                    |                             |                             |               | FEORA 24/10/2011      | 01.05.45 #     |
| ACCESSION AND A DESCRIPTION AND A DESCRIPTION AN | NUMBER OF EMPLEMON                                                                                             | 24                          |                             |               |                       |                |
| Lot de la                                                                                                    | HOMBRE DE EMPLEADO                                                                                             | BALLOTE LOPE                | DOSE DANCEL                 | -             |                       |                |
| INTERCOOR                                                                                                    | a de la construcción de la construcción de la construcción de la construcción de la construcción de la constru |                             |                             |               |                       |                |
| TUTORIA                                                                                                    | PROPOSITO: OEATTNO                                                                                             | GENERAL OF LA DOCINCIA      |                             |               |                       |                |
| GESTIÓN ACADENÍCA                                                                                                    | DESCRIBA LA PETA:                                                                                              |                             | 10000                       |               | A                     | gregar met     |
|                                                                                                    | NOW, META                                                                                                    |                             | NO SE HAN AGREGADO I        | CTAS.         |                       | 0.1-0-         |
| SUPERACION ACADEMICA                                                                                                    |                                                                                                    |                             |                             |               |                       |                |
|                                                                                                    |                                                                                                    |                             | Contractor Contractor       | 1             |                       |                |
|                                                                                                    |                                                                                                    |                             | (cannes) (saya              |               |                       |                |
|                                                                                                    |                                                                                                    |                             |                             |               |                       |                |
|                                                                                                    | Universided Autonoma d                                                                                         | el Carmon / C. 56 No. 4 Eng | Avenida Concerdia Col. Benk | ANNA CP 24180 |                       |                |
|                                                                                                    |                                                                                                    | Tel. DT (838) 3811018       | Ext. 1007 Fee. 1328         |               |                       |                |
|                                                                                                    |                                                                                                    |                             |                             |               |                       |                |
|                                                                                                    |                                                                                                    |                             |                             |               |                       |                |
|                                                                                                    |                                                                                                    |                             |                             |               |                       |                |

Describimos la meta en el área de escritura y le damos clic en Agregar meta, después de esto la descripción nos aparecerá en la parte inferior el cual muestra un identificador de la meta el cual se encuentra como número de meta y la descripción de la meta como se muestra a continuación:

| DESCRIBA LA MET | `A:                 | Agregar meta |
|-----------------|---------------------|--------------|
| NUM. META       | META                | ELIMINAR     |
| 551             | DESCRIBIR LA META 1 | O Eliminar   |
| 552             | DESCRIBIR LA META 2 | O Eliminar   |

Para eliminar una meta se realiza el proceso de eliminación anterior, simplemente se selecciona la meta que desees eliminar en la casilla de verificación y a continuación dará un clic en el botón de Eliminar. Este caso se elimino la meta 1.

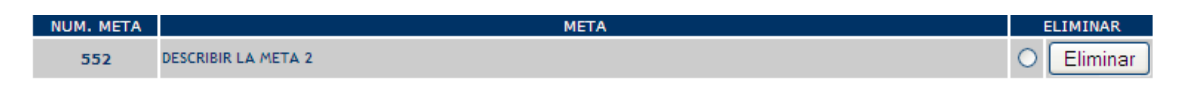

Al terminar con las metas damos clic en el botón continuar el cual nos desplegara la pagina en el cual deberemos capturar las acciones de las metas descritas anteriormente.

| · Ø Nttps://thirid.unacar.   | Auction_inunifactiones_dot.esp             |                     | × 🔒 🖻           | 🤸 🛪 🚼 🗠   | je .                       |             |
|------------------------------|--------------------------------------------|---------------------|-----------------|-----------|----------------------------|-------------|
| onverte • 🛐 Seleccionar      |                                            |                     |                 |           |                            |             |
| tos 💋 .:: Flan de Trabajo In | d-duk.                                     |                     | Q ·             | 9 · G ÷ · | Página + Seguridad + Herra | sierčas = ( |
|                              | ACAR                                       | PLAN                | ANUAL DE        | TRABA     |                            | UAL         |
| INCID PLAN ANUAL             | ITETA PRELIMIAN                            | ORGANODRAMAS        | ORSERVACIONES   | CONTACTO  | CERRAR SESIÓN              |             |
| INFORMACIÓN GENERAL          |                                            | -                   |                 |           | FECHAL DE/10/2011 0        | 1.12.26.0.0 |
| DOCENCIA                     | NUMERO DE EMPLEADO<br>NOMERE DEL EMPLEADO: | 29<br>BALLOTE LOPEZ | JOSE DANIEL     | _         |                            |             |
| INVESTIGACIÓN                | NUM. NETA DISCRIPCIÓN                      |                     |                 |           |                            | -           |
| TUTORÍA                      | 552 DESCRETE LA 7                          | SETA 2              |                 |           |                            |             |
| GESTIÓN ACADEMÍCA            |                                            | 12                  |                 |           |                            |             |
| SUPERACIÓN ACADEMÍCA         | DESCRITA LA ACCIÓN                         |                     |                 |           | Agreg                      | at accide   |
|                              | METAS<br>DESCRIPTION OF A T                | ACCION              | 5               |           | D.IMINAR                   | -           |
|                              |                                            |                     | Regresar Termin | -         |                            |             |
|                              |                                            |                     |                 |           |                            |             |

En la parte superior nos muestra la descripción de las metas con el número de identificador único.

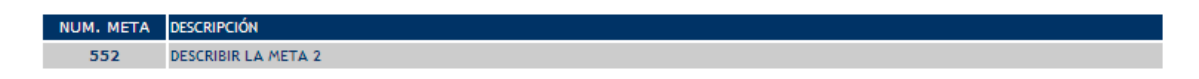

A continuación debemos seleccionar el numero de la meta que en este caso es el número 552 y describir la acción al finalizar debemos dar clic en Agregar acción.

| SELECCIONE LA META: | <mark>552</mark> |     |
|---------------------|------------------|-----|
| DESCRIBA LA ACCIÓN: | Agregar acción   | n ) |

Se deberá repetir este paso cada vez que capturemos una acción, al finalizar nos aparece en la parte inferior un listado de metas y acciones.

| METAS            | ACCIONES   | ELIMINAR |
|------------------|------------|----------|
| DESCRIBIR LA MET | A 2        |          |
|                  | ACCION 2   | Eliminar |
|                  | ACCION 3 O | Eliminar |
|                  | ACCION 1 O | Eliminar |

Para eliminar las acciones selecciona la acción que desees eliminar en la casilla de verificación y a continuación dará un clic en el botón de Eliminar. Este eliminaremos la acción 2

| METAS            | ACCIONES   | ELIMINAR |
|------------------|------------|----------|
| DESCRIBIR LA MET | Α 2        |          |
|                  | ACCION 3 O | Eliminar |
|                  | ACCION 1 O | Eliminar |

Al finalizar la captura de las acciones dar un clic en Terminar el cual nos mostrara nuevamente la página del Plan Anual.

Con esto finalizamos la captura del plan anual.

#### **VISTA PRELIMINAR**

La vista preliminar nos muestra la información que capturamos en el plan anual del profesor por las diferentes areas DOCENCIA, INVESTIGACIÓN, TUTORIAS, GESTION Y SUPERACIÓN ACADÉMICA, de la misma forma que en el plan anual nos aparecen las pestañas de las areas antes mencionadas y podemos revisarlas dándole clic a cada una de ellas por ejemplo DOCENCIA

| - E 10        | tps://doi.of.unacar.exc/plan_arcol | Nata prelemar, doc-                                | ĤĐ'                                                         | 9 🔒                 | 84       | × 👌            | oode .                   |                       | p. |
|---------------|------------------------------------|----------------------------------------------------|-------------------------------------------------------------|---------------------|----------|----------------|--------------------------|-----------------------|----|
| x Convertir · | Seleccionar                        |                                                    |                                                             |                     |          |                |                          |                       |    |
| Pavoritos     | • 🝘Plan de Trabejo Individ         | X Mapes din A                                      | icos - weather                                              | 9                   |          | a 🐵 :          | • Págna • Segund         | od - Herramientas - 🍯 |    |
|               | 100                                | and the second                                     |                                                             |                     |          |                |                          |                       | _  |
|               | A LIN                              | ACAR                                               | PLAN A                                                      | NUAL DE             | TRABA    | JO IN          | NDIVIDUAL                |                       |    |
|               | Contraction of the second          | And a second second                                |                                                             |                     | COCHDINA | CON PE LA      | PUNCIÓN ACADEMICA        |                       |    |
|               |                                    |                                                    | Salation and a second                                       |                     |          |                |                          |                       |    |
|               | and the second                     |                                                    | and the second second                                       | Principality of the |          | And the second |                          |                       |    |
|               | W DOCENCIA.                        | NONE OF DRAMES                                     | 1000                                                        |                     |          |                | NOW IN THE R. P. OF STR. |                       |    |
|               | W NO STGACON                       | NONE DE DISLEGO                                    | Paul with adding of the second                              |                     |          |                |                          |                       |    |
|               | NY TUTORIA.                        | Contractory of the second                          |                                                             |                     |          |                | T                        |                       |    |
|               | W OF STICK ACADEMICA               | ABCODO BODUAL                                      | NORMAL DE A                                                 |                     | Talat.   | COLO.          | MALLIA MARIAN<br>MARINA  |                       |    |
|               | W SUPERADOR ACADEMIC               | PERSONAL                                           | etterteste storter i ruedeurdest<br>erfettes                |                     |          |                |                          |                       |    |
|               |                                    | PERSONAL                                           | ANALY BURNING TO BE AND AND AND AND AND AND AND AND AND AND | 446                 | 1        | 176            |                          |                       |    |
|               |                                    | margane -                                          |                                                             |                     | 100      |                |                          |                       |    |
|               |                                    | AND THE POPULAR DOCTOR                             | AND DESCRIPTION OF THE OWNER.                               |                     |          |                |                          |                       |    |
|               |                                    | 6.8 1. 02400.044 8, 420<br>6.8 1. 02400.044 8, 420 | to buomic dynado by tu without<br>is control adaptivitie.   | ut.                 |          |                |                          |                       |    |
|               |                                    |                                                    |                                                             |                     |          |                |                          |                       |    |
|               |                                    | HEN I                                              |                                                             |                     |          |                |                          |                       |    |
|               |                                    | ACCOUNT NAMES                                      |                                                             | _                   | _        | _              |                          |                       |    |
|               |                                    | MORENTE<br>MORENTE                                 |                                                             |                     |          |                |                          | E                     |    |
|               |                                    |                                                    | 0                                                           | Distant Chagane     | 1        |                |                          |                       |    |
|               |                                    |                                                    |                                                             |                     |          |                |                          |                       |    |
|               |                                    |                                                    |                                                             |                     |          |                |                          |                       |    |
|               |                                    |                                                    |                                                             |                     |          |                |                          |                       |    |
|               |                                    |                                                    |                                                             |                     |          |                |                          |                       |    |
|               |                                    |                                                    |                                                             |                     | 1 1 1    | a tre          | anat                     | 10 x 1 70%            |    |

En el cual nos muestra la información como el número y nombre de empleado así como la información de los cursos que se impartirán en el periodo seleccionado, como el periodo, el nombre del curso horas a la semana y horas al ciclo, el propósito, los ejes del plan de desarrollo con los cuales está relacionado las metas y las acciones.

De esta manera se mostrara la información de cada una de las áreas con la información correspondiente a cada una de ellas.

Una vez revisado también es posible imprimirlos dando clic en el botón de IMPRIMIR, al darle clic se mostrara una vista preliminar de impresión, dar clic nuevamente en la opción de imprimir para iniciar la impresión.

|                                                                                                    | P    |
|----------------------------------------------------------------------------------------------------|------|
|                                                                                                    |      |
|                                                                                                    | · @· |
|                                                                                                    |      |
| Noncencia       Noncencia                                                                                                    |      |
| Management         Minimum (Minimum (Minimu                                                                                                    |      |
| Methods         Methods         Methods <t< td=""><td></td></t<>                                                                                                    |      |
| Andrea Andrea An                                                                                                    |      |
| ena 600mm<br>ena 600mm<br>ena 600mm |      |
| Norm 1<br>Anton 1<br>Anton 1<br>Anton 1<br>Anton 1<br>Anton 1                                                                                                    |      |
|                                                                                                    |      |
| Cireme Cranes                                                                                                    |      |
| Universities Automatia and Canasa v C. M. Nr. 4 Flag. Automb Doctorella Die Notein, partice 1, A. (1118)<br>Call of Discours Canasana. Nationa<br>full and antiper control of the control of the                                                                                                    |      |

Al finalizar la impresión dar clic en regresar para ir al menú de vista preliminar, el funcionamiento es el mismo para todas las areas del sistema.

## ORGANIGRAMAS

La opción ORGANIGRAMAS nos muestra las metas y las acciones que deberemos realizar a lo largo de un periodo que comprende 6 meses es decir puede comprender de Febrero a Julio o de agosto a enero, deberemos capturar el grado en porcentaje de avance que queremos realizar en cada uno de los 6 meses al finalizar, para cada una de las acciones de cada una de las areas que capturamos en el plan anual del profesor que son DOCENCIA, INVESTIGACIÓN, TUTORIAS, GESTION Y SUPERACIÓN ACADÉMICA, de la misma forma que en el plan anual nos aparecen las pestañas de las areas antes mencionadas y podemos revisarlas dándole clic a cada una de ellas por ejemplo DOCENCIA.

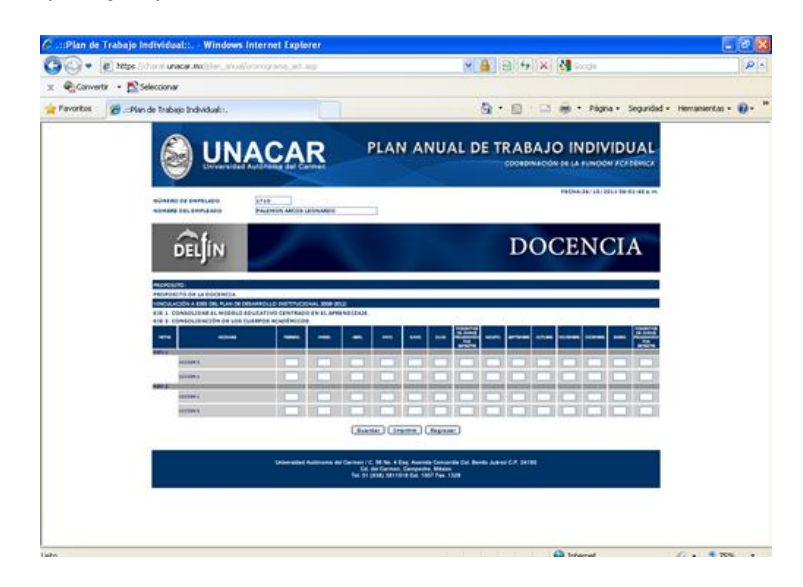

De esta manera se mostrara la información de cada una de las áreas con la información correspondiente a cada una de ellas y capturar el grado de avance para finalizar hay que dar clic en guardar.

Una vez revisado también es posible imprimirlos dando clic en el botón de IMPRIMIR para iniciar la impresión.

| <ul> <li>A Profit A Construction of Automation Provided The Construction of Automation Provided The Construction of Automation Provided The Construction of Automation Provided The Construction of Automation Provided The Construction of Automation Provided The Construction of Automation Provided The Construction of Automation Provided The Construction of Automation Provided The Construction of Automation Provided The Construction of Automation Provided The Construction of Automation Provided The Construction Provided The Construc</li></ul> | nograna_ant.augr                                                                                                    | 2                    |
|----------------------------------------------------------------------------------------------------|----------------------------------------------------------------------------------------------------|----------------------|
| x 👻 Convertir - 🕵 Seleccionar                                                                                                    |                                                                                                    |                      |
| Pavoritos 🍘: Plan de Trabajo Individual: :.                                                                                                    | 👰 + 🔝 - 🖾 👼 + Rigna + Seguridad                                                                                                    | • Herramientas • 🔞 • |
|                                                                                                    | Ingelinit     Image instruction       Sector of general     Image instruction       Sector of general     Image instruction |                      |
|                                                                                                    | Gebenetikel Australien (C. G. M. & Kug, Awardin Grouperia Cel, Berlin Award C.P. 24100)<br>Cal and Calanza Garaptine Materia<br>Na: 14 (2013) 2411011 Gar. 1927 Par. 13(3)                                                                                                    |                      |

Al finalizar la impresión dar clic en regresar para ir al menú de CRONOGRAMAS, el funcionamiento es el mismo para todas las areas del sistema.

#### OBSERVACIONES

Se encuentra dividida en dos areas OBSERVACIONES y STATUS

El área de observaciones, se encuentran los comentarios que sus coordinadores les harán tras la revisión de los planes anuales en cada una de las areas, puede verificar los comentarios y así poder trabajar sobre el plan anual sin estar revisando sus correos o estar visitando personalmente a los asesores.

El status es para saber en qué fase se encuentra su plan anual este puede ser REVISADO, APROBADO o RECHAZADO.

El estatus de revisado nos indica que ya el plan anual se encuentra en revisión por el coordinador, el de aprobado significa que el plan ya se encuentra revisado y aprobado por al coordinador en ese momento ya no podrá realizar más cambios en su plan anual, y rechazado que su plan anual no fue aprobado por los coordinadores.

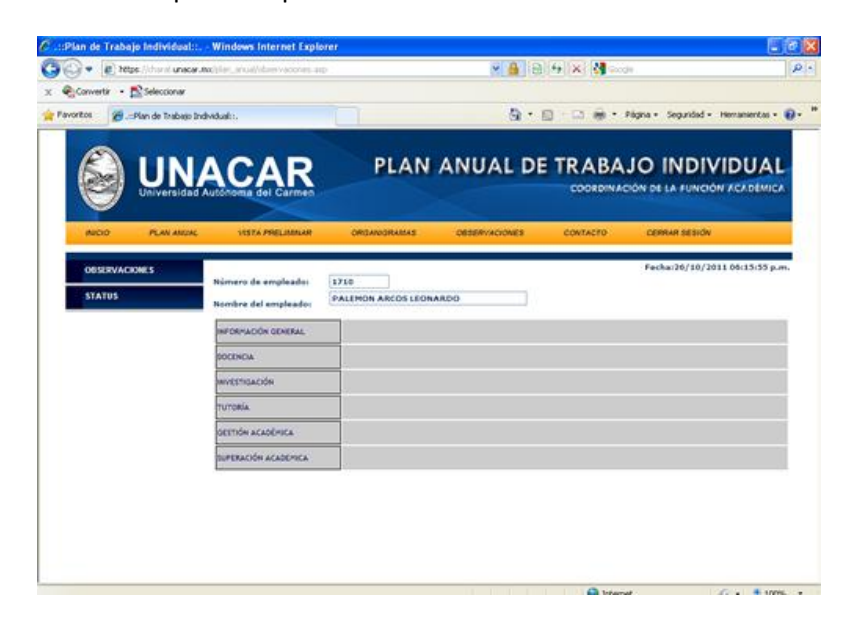

Para ir a cualquiera de las dos opciones tendrá que dar clic en cada una de ellas.

#### CONTACTO.

Esta área servirá para contactar al soporte técnico en caso de algún problema en el sistema.

#### CERRAR SECIÓN

Termina la sesión del plan anual del profesor, para accesar tendrá que ir al menú de ACCESO y teclear su nombre y contraseña.

#### HISTORIAL

Nos mostrará un listado de los planes anuales que ha creado hasta ese momento

# SALIR

Sale del sistema a la página de acceso.